## My ライブラリの使い方⑩ (メールマガジン編)

My ライブラリで「メールマガジン」の配信設定をすることで、毎月、岐阜県図書館のメールマガジンが届きます。

## ログイン

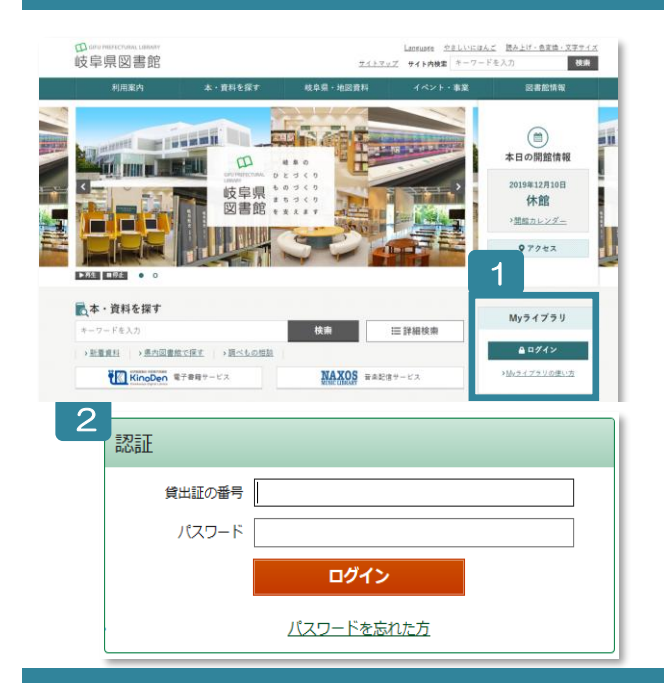

- 1 岐阜県図書館のホームページにある My ライブラリの「ログ イン」ボタンをクリック。
- 2 認証画面で貸出証の番号(8桁)とパスワードを入力。
- ※ パスワードをまだ登録されていない方 窓口、郵送またはオンラインでお申し込みください。
- ※ パスワードを忘れた方 「ログイン」ボタン下の「パスワードを忘れた方」から再発 行をお申し込みください。 (事前にメールアドレスの登録が必要です)

## メールマガジンの配信を設定

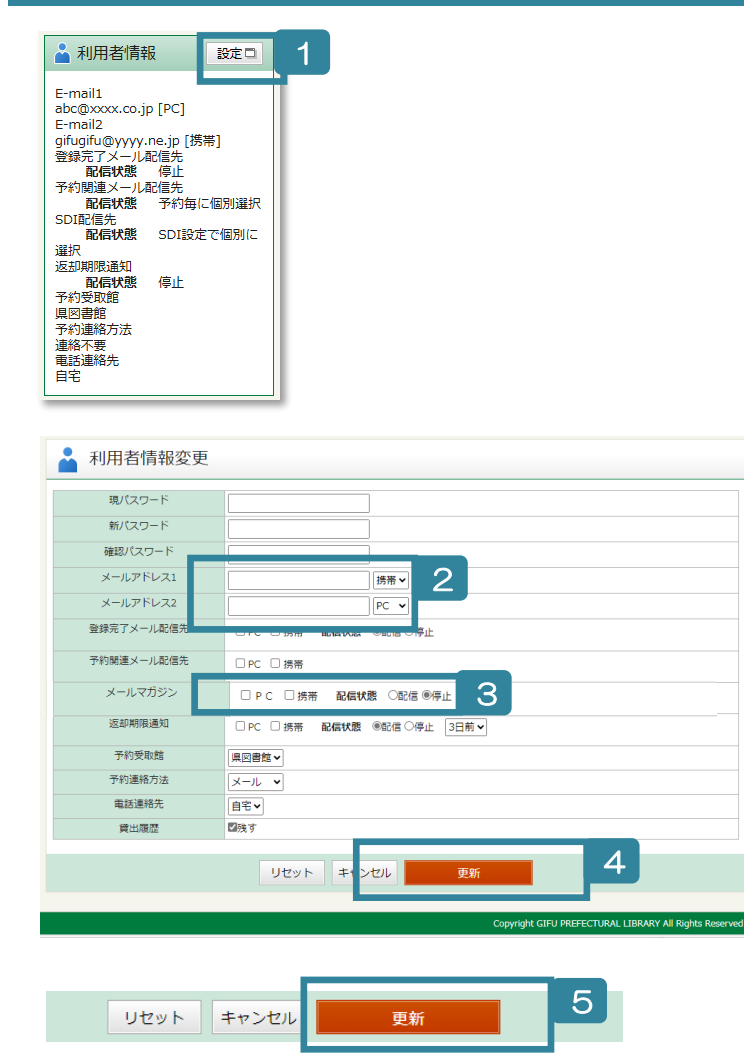

- 1 画面右側にある「利用者情報」の「設定」ボタン をクリック。
- 2 「メールアドレス 1」にアドレスを入力し、「PC」 「携帯」のどちらかを選択(複数アドレスを登録 する場合は「メールアドレス2」にも入力)。
- 「メールマガジン」の(メールアドレスを入力した)「PC」「携帯」にチェックを入れ、配信状態を 「配信」に設定。
- 4 「更新」ボタンをクリック。
- 5 確認画面に移るので、設定内容を確認し、「更新」 ボタンをクリック。
- 6 メールマガジンが、毎月(下旬)、指定のメールア ドレスに届きます。